Научная библиотека Чувашского государственного университета имени И. Н. Ульянова

# Электронно-библиотечная система издательства «Лань»

http://e.lanbook.com

краткое руководство пользователя

#### Регистрация в системе

Данная процедура является обязательной для всех пользователей, желающих работать с ресурсом с любого компьютера, имеющего доступ в сеть Интернет (например – из дома). Процедуру регистрации <u>обязательно</u> проходить из здания <u>Чувашского государственного университета имени И.</u> <u>Н. Ульянова</u> с любого компьютера, входящего в состав локальной сети (из читальных залов Научной библиотеки, кафедр и др.).

1. Зайдите на сайт <u>http://e.lanbook.com</u>

2. Следуя инструкциям, пройдите процедуру регистрации на ресурсе.

3. Консультации – в Научно-библиографическом отделе (библиотечный корпус, каб. 502, тел. 45-02-45 (30-35)).

#### Пакеты книг в подписке ЧГУ

Доступны полные тексты учебников тех тематических пакетов и издательств, которые обозначены синим цветом.

На территории университета доступ к учебникам открыт без авторизации, по IP-адресам университета.

О доступе вне территории университета – см. далее

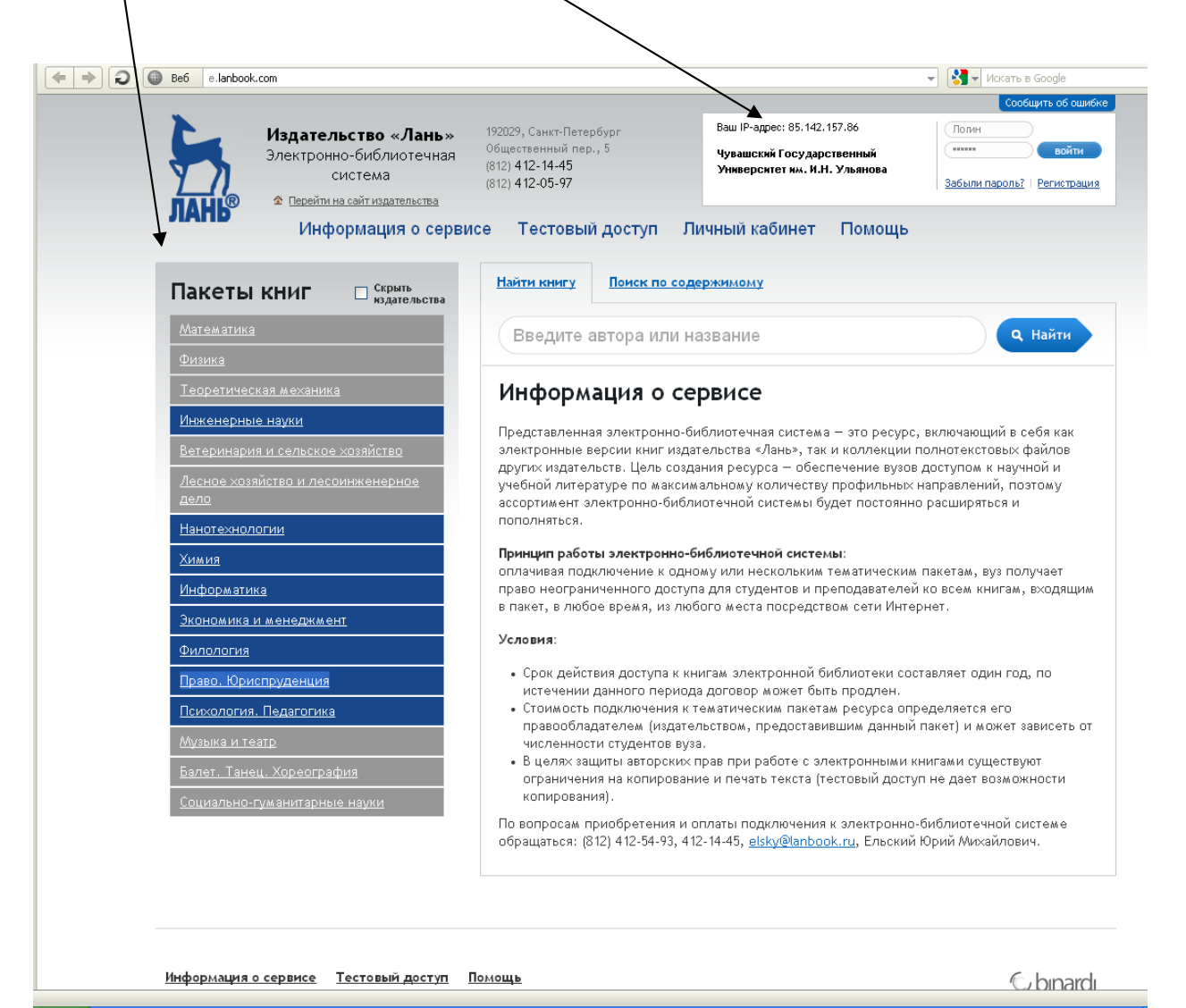

# Доступ вне территории университета

Для доступа необходимо зарегистрироваться на территории университета. Войдите в раздел «Регистрация».

|  |                                                                 |                                                                                           |                                                                                                    | Соортите ор ог                                |  |
|--|-----------------------------------------------------------------|-------------------------------------------------------------------------------------------|----------------------------------------------------------------------------------------------------|-----------------------------------------------|--|
|  | Издательство «Лань»<br>Электронно-библиотечна<br>система        | » 192029, Санкт-Петербург<br>Я Общественный пер., 5<br>(812) 412-14-45<br>(812) 412-05-97 | Ваш IP-адрес: 85.142.157.86<br>Чувашский Государственный<br>Университет им. И.Н. Ульянова                                                                          | Полин<br>войти<br>Забыли пароль?   Регистра   |  |
|  | ЛАНЬ® * <u>Перейти на сайт издательства</u><br>Информация о сер | Личный кабинет Помощь                                                                     |                                                                                                    |                                               |  |
|  | Пакеты книг Скрыть издательства                                 | <u>Главная</u> — Регистрация в систе                                                      | эме                                                                                                    |                                               |  |
|  | Математика                                                      | Регистрация в                                                                             | системе                                                                                                    |                                               |  |
|  | <br>Ф <u>изика</u>                                              |                                                                                           |                                                                                                    |                                               |  |
|  | Теоретическая механика                                          | Для регистрации в систем                                                                  | е заполните все поля.                                                                                                    | ×                                             |  |
|  | Инженерные науки                                                | Университет им. И.Н. Улья                                                                 | Внимание! Вы регистрируетесь с IP-адреса библиотеки «Чувашскии I осударственный<br>Университет им. И.Н. Ульянова» и будете использовать существующий доступ данной |                                               |  |
|  | Ветеринария и сельское хозяйство                                | организации в течение пол<br>продлить доступ в личном                                     | тугода. За месяц до окончания данног<br>кабинете, зайдя в систему с IP-адреса                                                                                      | о срока Вы сможете<br>а библиотеки «Чувашский |  |
|  | Лесное хозяйство и лесоинженерное                               | осударственный универси                                                                   | итет им. и.п. ульянова».                                                                                                    |                                               |  |
|  | <u>дело</u><br>                                                 |                                                                                           |                                                                                                    |                                               |  |
|  | Нанотехнологии                                                  | Логин                                                                                     |                                                                                                    |                                               |  |
|  | <u>Химия</u>                                                    |                                                                                           |                                                                                                    |                                               |  |
|  | Информатика                                                     | Электронный адрес                                                                         |                                                                                                    |                                               |  |
|  | Экономика и менеджмент                                          |                                                                                           |                                                                                                    |                                               |  |
|  | Филология                                                       | Пароль                                                                                    |                                                                                                    |                                               |  |
|  | Право. Юриспруденция                                            |                                                                                           |                                                                                                    |                                               |  |
|  | Психология. Педагогика                                          | Подтверждение пароля                                                                      |                                                                                                    |                                               |  |
|  | <u> Музыка и театр</u>                                          |                                                                                           |                                                                                                    |                                               |  |
|  | <u>Балет. Танец. Хореография</u>                                | Анти-спам код                                                                             |                                                                                                    |                                               |  |
|  | Социально-гуманитарные науки                                    |                                                                                           |                                                                                                    |                                               |  |
|  |                                                                 | 94761                                                                                     |                                                                                                    |                                               |  |
|  |                                                                 | Я согласен с Условиями                                                                    | использования сервиса                                                                                                    |                                               |  |
|  |                                                                 | <b>Регистрация</b>                                                                        |                                                                                                    |                                               |  |

- заполните данные о себе;
- придумайте уникальные <u>логин-пароль</u> (логин должен содержать не менее 4 символов), пароль введите два раза;
- укажите действующий e-mail, к которому вы имеете доступ;
- введите цифры Анти-спам кода;
- ознакомьтесь с Условиями использования сервиса;
- поставьте отметку рядом с Я согласен;
- нажмите на **Регистрация**;
- на указанный вами e-mail придет письмо с подтверждением.

Данные авторизации необходимо подтверждать с полугодовой периодичностью, находясь при этом на территории университета.

Для работы дома, с мобильного устройства в дороге и т.д. – войдите в систему под зарегистрированными логином и паролем (чтобы использовать сервисы «Личного кабинета» на территории университета также необходимо авторизоваться)

| (+ + ) | Be6 e lanbook.com/books/                                                             |                                                                                                    | 👻 🚼 🚽 Искать в Google                                                                     |                                   |  |
|--------|--------------------------------------------------------------------------------------|----------------------------------------------------------------------------------------------------|-------------------------------------------------------------------------------------------|-----------------------------------|--|
|        | Издательство «Лань»<br>Электронно-библиотечная<br>система                            | 192029, Санкт-Петербург<br>Общественный пер., 5<br>(812) <b>412-14-45</b><br>(812) <b>412-05-97</b> | Сообщить об ош                                                                            |                                   |  |
|        |                                                                                      |                                                                                                    | Ваш IP-адрес: 85.142.157.86<br>Чувашский Государственный<br>Университет им. И.Н. Ульянова | ∆ alia<br>Дичный кабинет<br>выйти |  |
|        | Информация о серви                                                                   | асе Тестовый доступ Л                                                                               | Іичный кабинет Помощь<br><sub>держимому</sub>                                             |                                   |  |
|        | Математика                                                                           | Введите автора или н                                                                                | азвание                                                                                   | <b>Q</b> Найти                    |  |
|        | Физика                                                                               | <u>Главная</u> – <u>Книги</u> – Право. Юриспруденция<br>Право. Юриспруденция                        |                                                                                           |                                   |  |
|        | <u>Теоретическая механика</u>                                                        |                                                                                                    |                                                                                           |                                   |  |
|        | Инженерные науки                                                                     |                                                                                                    |                                                                                           |                                   |  |
|        | <u>Ветеринария и сельское хозяиство</u><br>Лесное хозяйство и лесоинженерное<br>дело | Сортировать: По автору ↑ <u>По го</u>                                                               | ах. <u>*</u>                                                                              |                                   |  |
|        | <u>Нанотехнологии</u><br>Химия                                                       | Агапов А.Б.<br>Административная ответствен                                                          | нность. Учебник для вузов                                                                 | 🚛 Перейти к кн                    |  |
|        | <u>Информатика<br/>Экономика и менеджмент</u>                                        | Агафонов В.В., Филиппи<br>Криминалистика, Конспект ле                                               | <u>ов А.Г.</u><br>Экций                                                                   | - M - V                           |  |
|        | Филология                                                                            |                                                                                                    | <b>ч</b> ш Переити к кн                                                                   |                                   |  |
|        | Право. Юриспруденция<br>Издательство "Юрайт"<br>Издательство "А-Приор"               | Акопов В.И.<br>Судебная медицина. Учебни                                                            | <u>(для вузов</u>                                                                         | ╢ Перейти к кни                   |  |
|        | Психология. Педагогика<br>Музыка и театр                                             | Алексеева Д.Г., Пыхтин<br>С.В Отв. ред.<br>Банковское право. Учебник д                              | С.В. Алексеева Д.Г Отв. ред. Пи<br>ля вузов                                               | <u>ыхтин</u><br>गा Перейти к кн   |  |
|        | Балет. Танец, Хореография<br>Социально-гуманитарные науки                            | Андреевский С.А.<br>Судебные речи                                                                   |                                                                                           | ╢ Перейти к кни                   |  |
|        |                                                                                      | Анисимов А.П. Анисимов<br>Земельное право России. Ко                                                | рв А.П Отв. ред.<br>нспект лекций                                                         | 🚛 Перейти к кни                   |  |

Вы можете:

- просмотреть все книги раздела
- искать книгу по автору и заглавию
- искать по полным текстам книг

#### Работа с книгой

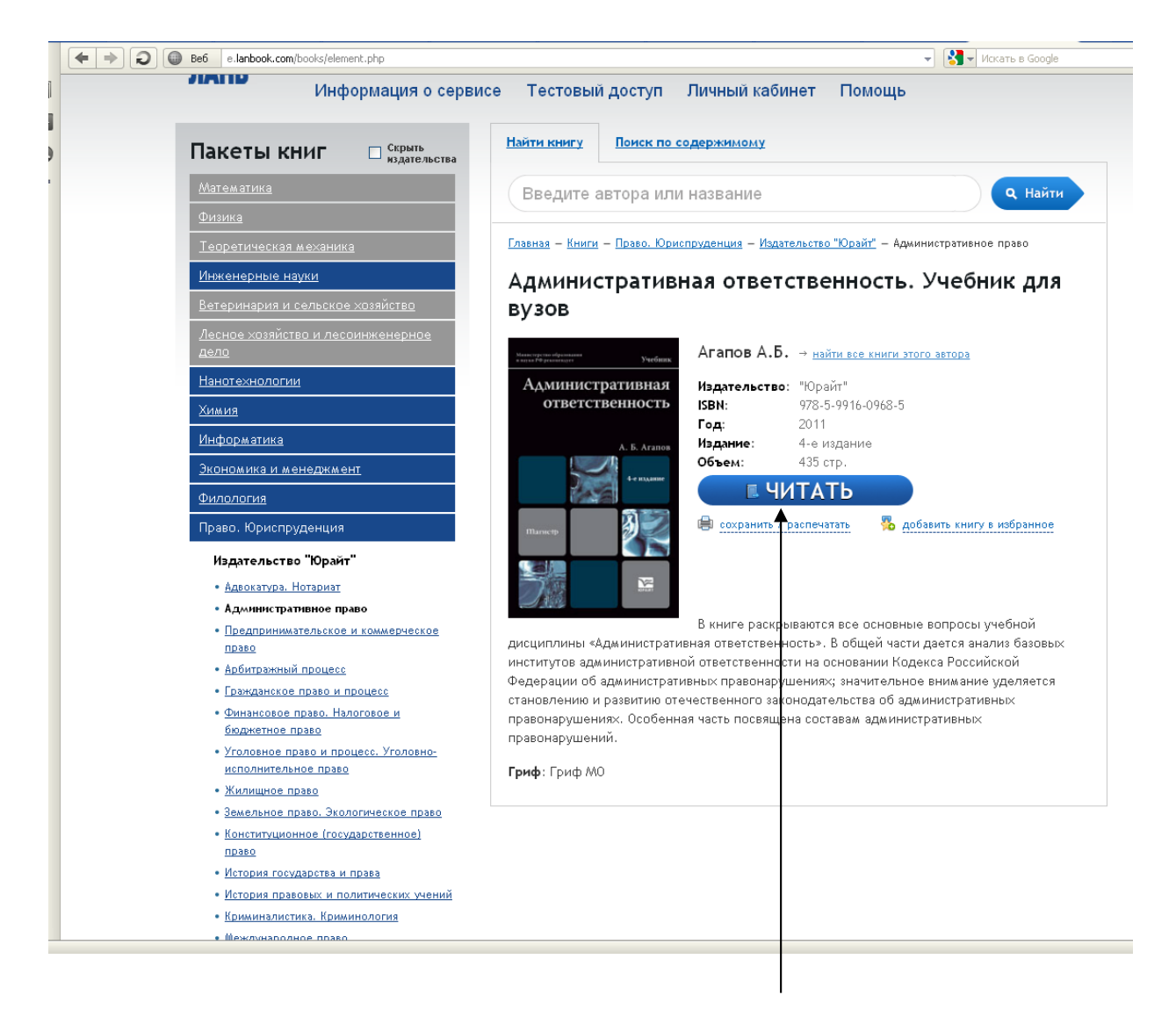

когда вы нашли книгу, нажмите кнопку «Читать»

# Работа с книгой

Для сохранения и/или печати отдельных страниц выберите «<u>Печать /</u> <u>Сохранить</u>», введите номера страниц (не более разрешенного количества) и нажмите на «<u>Сгенерировать файл</u>»

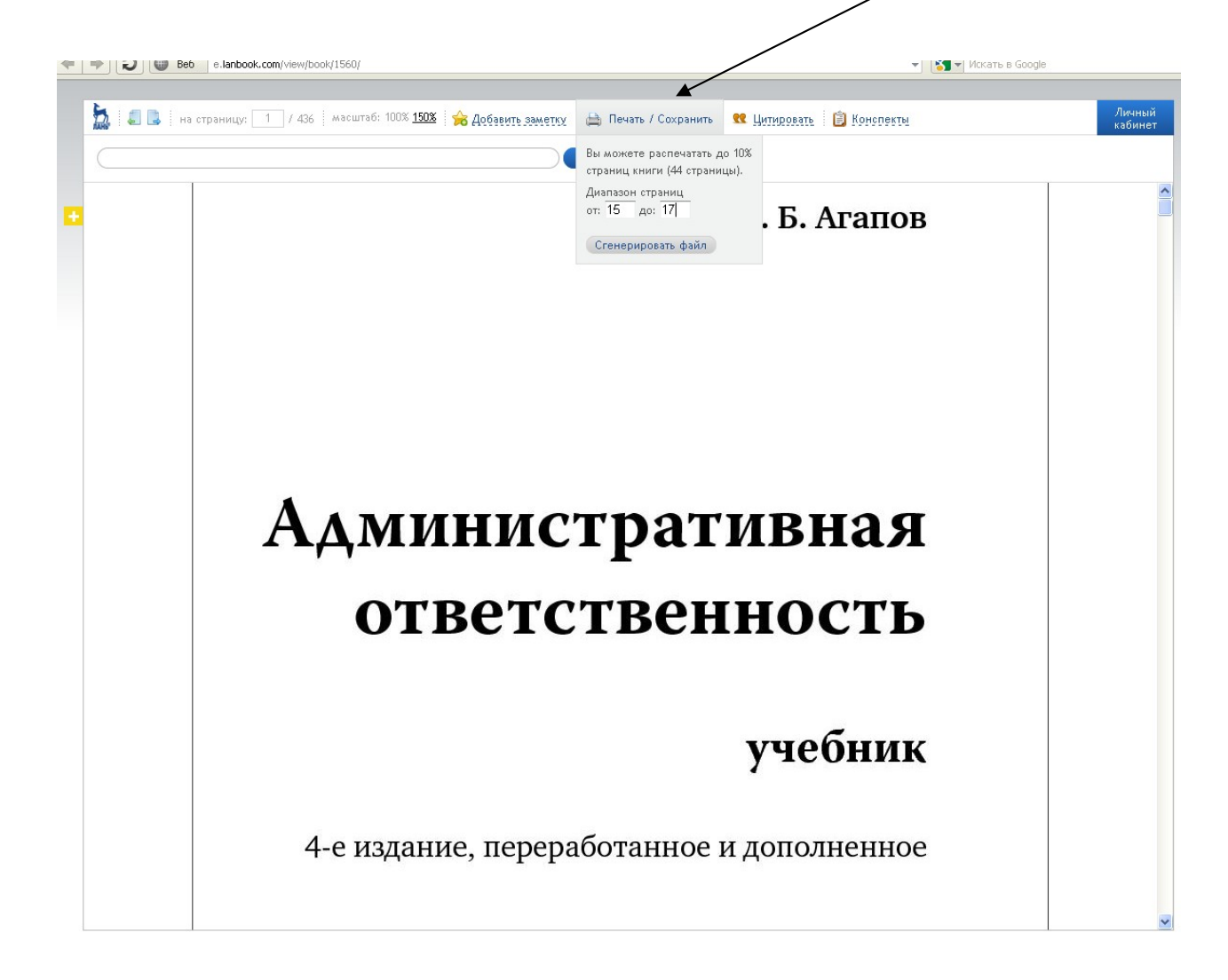

### Работа с книгой

Для быстрого возврата к книге или ее отдельным страницам добавьте книгу/страницы в «<u>Избранное</u>» (находится в «<u>Личном кабинете</u>», вход в «<u>Личный кабинет</u>» - в правой верхней части страницы)

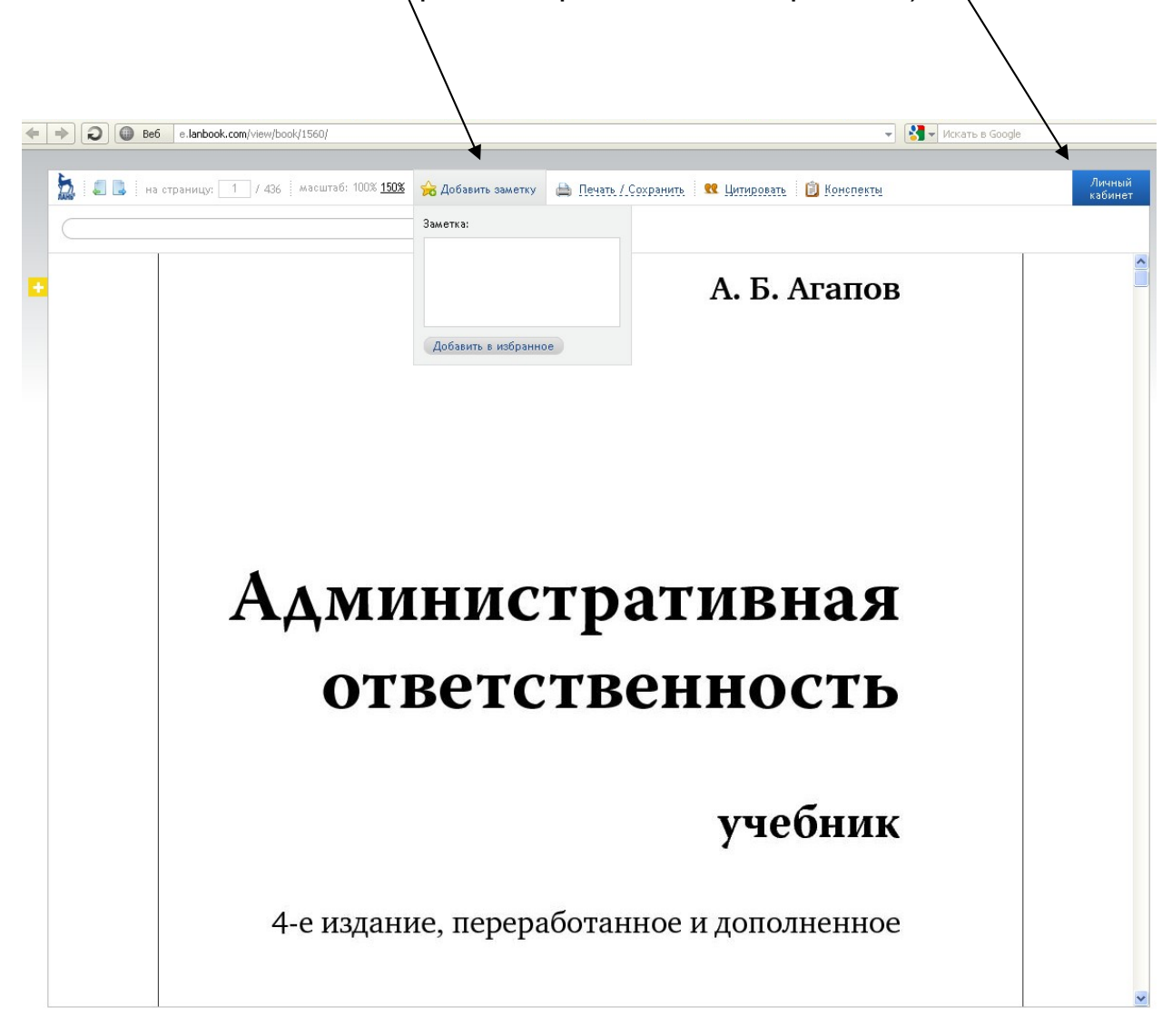